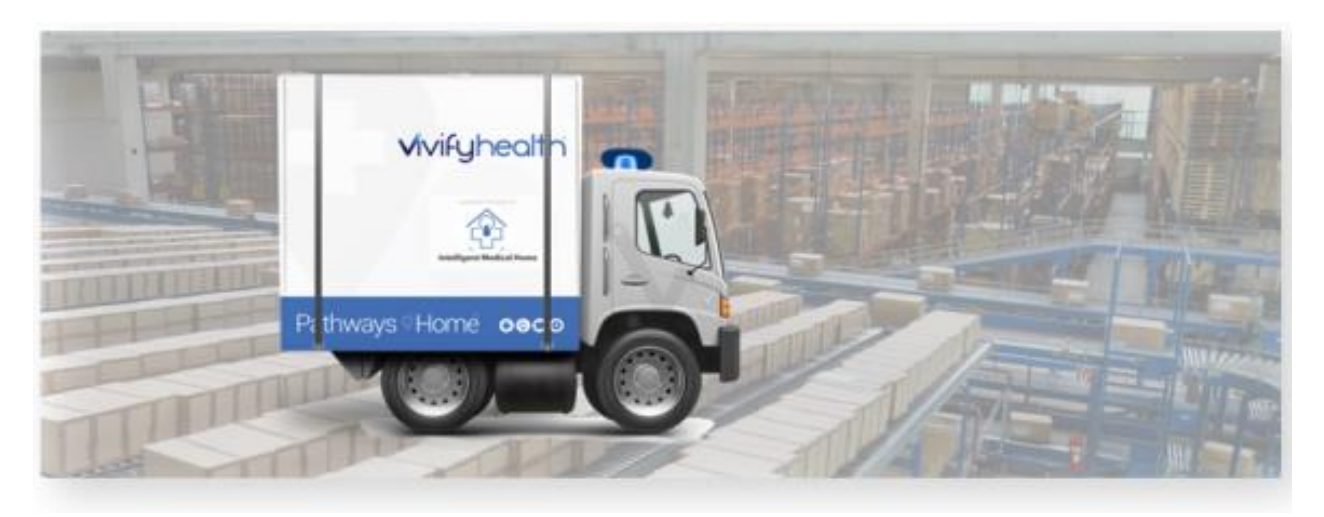

## **Release Notes**

Version 2021.01 of the Logistics Portal includes system updates to support the Logistics team and their work in the Logistics Portal. Several updates were made to consolidate kit shipping on the Fulfillment Orders page. Also, a new Kit Pickup fulfillment type was added to the Fulfillment Orders page, so these types of records can be viewed and interacted with on the same page as other record types.

The process for SIM activation was updated and improved in order to provide validation before shipping and make the SIM details visible and current on the Kit Details and Kit List page. The Kit Pool settings were updated to support new Mobi path and SIM activation options.

| System Update                                        | Description                                                                                                    |
|------------------------------------------------------|----------------------------------------------------------------------------------------------------|
| Fulfillment Orders Page:<br>Updates for Kit Pickup   | A new Kit Pickup fulfillment type was created in the Logistics Portal. Pickup data was migrated, so it can be used on the Fulfillment Orders page. When a pickup order is received from the Care Team Portal, the order is saved to the Fulfillment Orders page. The Kit Pickup page was removed from the Logistics menu as this data is now on the Fulfillment List page. |
|                                                      | The Fulfillment Orders List page was updated with a filter for Pickup and new columns for Notes, Pickup Info Updated, Carrier Escalation #, Received Date, Preferred Pickup Date, Scheduled Pickup 1 to 4, Final Pickup Attempt, Pickup Date, and SLA.                                                                                                    |
| Permissions Updates                                  | Permissions were updated for the Fulfillment page, Logistics page, Logistics menu,<br>and Logistics Dashboard due to the removal of the Patient Pickup page. These<br>existing pages and menus will be accessible to users with the Logistics, Kit Pickup, or<br>Fulfillment Listings roles.                                                                               |
| Fulfillment Orders Page:<br>Updates for Kit Shipping | Several updates were made in order to consolidate shipping functionality that existed in several locations in the Logistics Portal to a single location on the Fulfillment Orders page. The necessary events were modified to update the Fulfillment Orders page when an order is created or updated.                                                                      |
|                                                      | The Ship Kit functionality was moved from the Logistics > Shipping page to the Ship<br>Fulfillment Order page, and a Kit ID column is now available on the Fulfillment Orders<br>page. A Kit Number text box was added to the Shipping page.                                                                                                    |

## **New Features**

| I manufacture and the second second se |                                                                                                    |
|----------------------------------------------------------------------------------------------------|----------------------------------------------------------------------------------------------------|
| <u>Shipping Validation</u><br><u>Checks</u>                                                                                                    | Before a kit is shipped, validations are performed to check the SIM, device IMEI<br>number on the tablet, and MobiControl path. These validations prevent kits from being<br>shipped without the SIM being set up or with an incorrectly matched tablet.<br>Note: For the SIM validation to occur, the kit pool setting Ignore Sim Validation must<br>be disabled.                                    |
| <u>Kit Pickup Detail Page</u>                                                                                                    | For the Kit Pickup Detail page, messaging and address audit functionality were added.<br>Logistics Portal users can send and receive messages to and from the Care Team<br>Portal. From the Care Team Portal, messages can be seen or sent from the<br>Ship/Pickup page. The Kit Pickup Detail page now uses data from fulfillment tables.                                                            |
| Verizon Microservice                                                                                                    | The Verizon microservice has a Thing Space API that processes SIM activations. The request to activate is submitted and then the Verizon microservice receives a callback event from Verizon when the activation is completed. This process was tied in to add a call to the Logistics Portal's SIM status web service to mark the kit as active if the activation event was successful.              |
|                                                                                                    | On the Kit Details page, SIM Status, SIM Status Date, and SIM Activation Date are<br>now available. This data is also available on the Kit List page if selected as column<br>options in the menu. On the Kit Details page, the SIM status is reset to blank when a<br>device is replaced, when reprocessing a kit, or when a device is deleted.                                                      |
| Thing Space Microservice                                                                                                    | ThingSpace is a Verizon tool that helps manage devices, including SIM cards and connectivity. This microservice was integrated within our existing services to communicate and update status changes of SIM cards. The Thingspace microservice receives external events callback from Verizon, so the status of the SIM can be updated. The ThingSpace query retrieves the SIM status by IMEI number. |
| VI-Mobi Microservice                                                                                                    | To validate that the tablet is setup correctly prior to completing the kit build or being shipped, a new VI-Mobi microservice was created.                                                                                                    |
|                                                                                                    | On the Kit Details page, the Mobi path is now visible for the kit. Also, Logistics Portal users can refresh the path from the Actions menu. When refreshing the path, the value is updated using the VI-Mobi microservice.                                                                                                    |
|                                                                                                    | On the Kit List page, if the column is selected, the Mobi Path will be visible in the list.<br>This column (if selected) will also appear when the list is export to Excel.                                                                                                    |
|                                                                                                    | In Kit Ship Report, the current Mobi path now appears in the Mobi Path column.                                                                                                    |
| <u>Kit Pool Settings</u>                                                                                                    | Settings were added on the Customers > Kit Pool page for the Expected Kit Mobi Path and Ignore SIM Validation.                                                                                                    |
| Logistics Reports                                                                                                    | The Billing, Monthly Billing, Kit Pickup, and Kit Ship reports were updated to use the new data structure.                                                                                                    |
|                                                                                                    | The Kit Sync report was updated with columns to identify kits with an incorrect Mobi path.                                                                                                    |
| Hypertec API                                                                                                    | The Hypertec Ship API has support for Verizon SIM validation and Mobi validation.                                                                                                    |

## **Fulfillment Orders Page: Updates for Kit Pickup**

A new Kit Pickup fulfillment type was created in the Logistics Portal (see <u>Example</u>). Pickup data was migrated, so it can be used on the Fulfillment Orders page. When a pickup order is received from the Care Team Portal, the order is saved to the Fulfillment Orders page (see <u>Example</u>). The Kit Pickup page was removed from the Logistics menu as this data is now on the Fulfillment Orders List page (see <u>Example</u>).

The Fulfillment Orders List page was updated with a filter for Kit Pickup fulfillment type and new columns for Notes, Pickup Info Updated, Carrier Escalation #, Received Date, Preferred Pickup Date, Scheduled Pickup 1 to 4, Final Pickup Attempt, Pickup Date, and SLA (see Example).

| Vivify Health Lo | gistics Logistics • | Devices * Kits *           |                                      | Lroj         | ias Log off Help   |
|------------------|---------------------|----------------------------|--------------------------------------|--------------|--------------------|
| Dashboard        | Orders Create Kits  | Receiving Reprocess S      | hipping Patient Pick Up 🛐 Fulfillmer | nt Orders 35 |                    |
| Fulfillment      | Type = kit pickup   | Clear Search Customers are | now able to                          |              | Actions -          |
| 75 Orders        |                     | Fulfillme                  | nt page                              |              | Show 25 Orders 👻 🗮 |
| Fulfillment 🗍    | Fulfillment Type    | Sta                        | stomer Name                          | Vendor Name  | Patient Id         |
| 6650             | Kit Pickup          | Canceled                   | Vivify Dev - Version58               | Hypertec     | 4827               |
| 6757             | Kit Pickup          | Picked Up                  | Vivify Dev - Develop                 | Hypertec     | 2418               |
| 6895             | Kit Pickup          | Delivered to Logistics     | Vivify Dev - Develop                 | Hypertec     | 3215               |
| 6896             | Kit Pickup          | Picked Up                  | Vivify Dev - Develop                 | Hypertec     | 2660               |
| 6906             | Kit Pickup          | Retrieval Complete         | Vivify Dev - Develop                 | Hypertec     | 3286               |
| 6914             | Kit Pickup          | Delivered to Logistics     | Vivify Dev - Develop                 | Hypertec     | 4347               |
| 6941             | Kit Pickup          | Customer Pickup            | Vivify Dev - Develop                 | Hypertec     | 2903               |

#### Example: Kit Pickup Fulfillment Type on the Fulfillment Orders Page

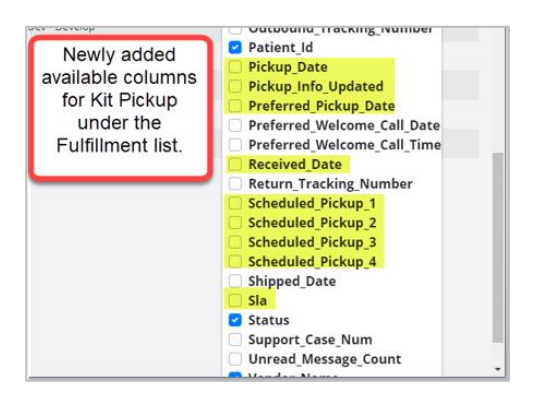

#### Example: Pickup Order Request from Care Team Portal Received on Fulfillment Orders Page

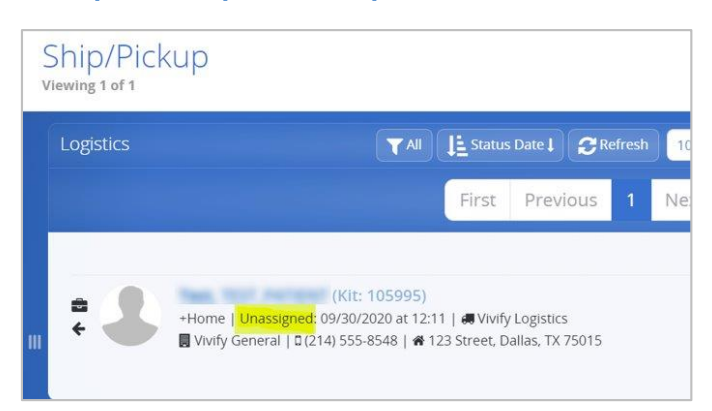

| Vivify Health L | ogistics.   | Logistics • | Devices 👻    | Kits 👻        | Custo | mers      | Reports    | Billing      | Users | Rules             |
|-----------------|-------------|-------------|--------------|---------------|-------|-----------|------------|--------------|-------|-------------------|
| Dashboard       | Orders      | Create Kits | Receiving    | Reproce       | 255   | Shipping  | , Patie    | nt Pick Up 7 | Ful   | fillment Orders 3 |
| <b>0</b> 105995 |             |             | Clear Search | Active        | • •   | Go!       |            |              |       |                   |
| 3 Orders        |             |             |              |               |       |           |            |              |       |                   |
| Fulfillment 🗍   | Fulfillment | Type Custo  | mer Name St  | atus          | Ρ     | atient Id | Created    |              | Unre  | ad Message Count  |
| 7159            | Kit Pickup  | AIM         | N            | lot Scheduled | 5     | 825       | 09/30/2020 | 11:57 AM     | 0     |                   |

## Example: Patient Kit Pickup Page Removed from the Logistics Portal

The Patient Pick Up page has been removed from the Logistics menu as this data is now on the Fulfillment Orders page.

| Logistics •                                                                         | Devices 🕶                   | Kits 🔻                | C |           | Reports b       | lilling Ru | lles                                                    | I.rojas              | Log off |
|-------------------------------------------------------------------------------------|-----------------------------|-----------------------|---|-----------|-----------------|------------|---------------------------------------------------------|----------------------|---------|
| Dashboard                                                                           | Orders                      | Create Kits           |   | Receiving | Reprocess       | Shipping   | Patient Pick Up 3                                       | Fulfillment Or       | ders 😕  |
| ogistics Center                                                                     |                             |                       |   | The "Pa   | atient Pick Up" |            |                                                         |                      |         |
| All Logistics Cent                                                                  | ters                        |                       | ~ | page      | e has been      |            | Hello I.rojas                                           |                      |         |
| Show Dashboard                                                                      | Data                        |                       |   |           | anoved.         |            | Monday, December 7                                      | 7, 2020              |         |
|                                                                                     |                             |                       |   |           |                 |            | 10.20                                                   |                      |         |
|                                                                                     |                             |                       |   |           |                 |            | 10.20                                                   |                      |         |
| Logistics -                                                                         | Devices <del>+</del>        | Kits 🕶                |   |           |                 |            | 10.20                                                   | l.rojas              | Log off |
| Logistics -<br>Dashboard                                                            | Devices +<br>Orders         | Kits 🕶<br>Create Kits |   | Receiving | Reprocess       | Shipping   | Fulfillment Orders 3                                    | l.rojas              | Log off |
| Logistics +<br>Dashboard<br>.ogistics Center                                        | Devices +<br>Orders         | Kits 🕶<br>Create Kits |   | Receiving | Reprocess       | Shipping   | Fulfillment Orders 37                                   | l.rojas              | Log off |
| Logistics -<br>Dashboard<br>ogistics Center<br>All Logistics Cen                    | Devices +<br>Orders<br>ters | Kits 🕶<br>Create Kits | ~ | Receiving | Reprocess       | Shipping   | Fulfillment Orders 39<br>Hello I.rojas                  | l.rojas              | Log off |
| Logistics +<br>Dashboard<br>Logistics Center<br>All Logistics Cen<br>Show Dashboard | Devices +<br>Orders<br>ters | Kits ¥<br>Create Kits | ~ | Receiving | Reprocess       | Shipping   | Fulfillment Orders<br>Hello I.rojas<br>Monday, December | l.rojas<br>r 7, 2020 | Log off |

## **Fulfillment Orders Page: Updates for Kit Shipping**

The Kit Number text box has been added to the Logistics > Shipping page.

| Dashboard             | Orders            | Create Kits         | Receiving          | Reprocess         | Shipping | Fulfillment Orders 🕢   |      |
|-----------------------|-------------------|---------------------|--------------------|-------------------|----------|------------------------|------|
| 5can a kit numbe      | r or enter a full | illment id or selee | t a shipping conta | iner to ship kits |          |                        |      |
| Kit Number            |                   | or 🔤                | Fulfillment Id     | or                | Select   | Shipping Container 🗸 🗸 | Fetc |
| -<br>ulfillment Order | s Shipped Toda    | iy.                 |                    |                   |          |                        |      |
|                       |                   |                     |                    |                   |          |                        |      |
| No orders shi         | pped today.       |                     |                    |                   |          |                        |      |

Ship Kit has been removed from the Logistics > Shipping page. The ability to scan a Kit number, enter a fulfillment Id, or select a shipping container to ship kits can now all be found within the Shipping tab.

| ing ricular c     | 08151105        |                      |                      |                   |          |                      |
|-------------------|-----------------|----------------------|----------------------|-------------------|----------|----------------------|
| Dashboard         | Orders          | Create Kits          | Receiving            | Reprocess         | Shipping | Fulfillment Orders 📆 |
| Scan a kit numbe  | r or enter a fu | lfillment id or sele | ect a shipping conta | iner to ship kits |          |                      |
| Kit Number        |                 | or                   | Fulfillment Id       | or                | Select   | Shipping Container 👻 |
| Fulfillment Order | s Shipped Tod   | lay                  |                      |                   |          |                      |
| No orders shi     | pped today.     |                      |                      |                   |          |                      |
|                   |                 |                      |                      |                   |          |                      |

## **Kit Pick Up Detail Page**

On the Fulfillment Orders > Kit Pickup Detail page, messaging and address audit functionality were added. Logistics Portal users can now send and receive messages to and from the Care Team Portal on this page. From the Care Team Portal, messages can be seen or sent on the Ship/Pickup page.

The Fulfillment Orders > Kit Pickup Detail page now uses data from fulfillment tables. To open this page, search for a Kit Pickup record on the Fulfillment Orders List page, and then click the record number in the list.

#### Example: Kit Pickup Detail Page

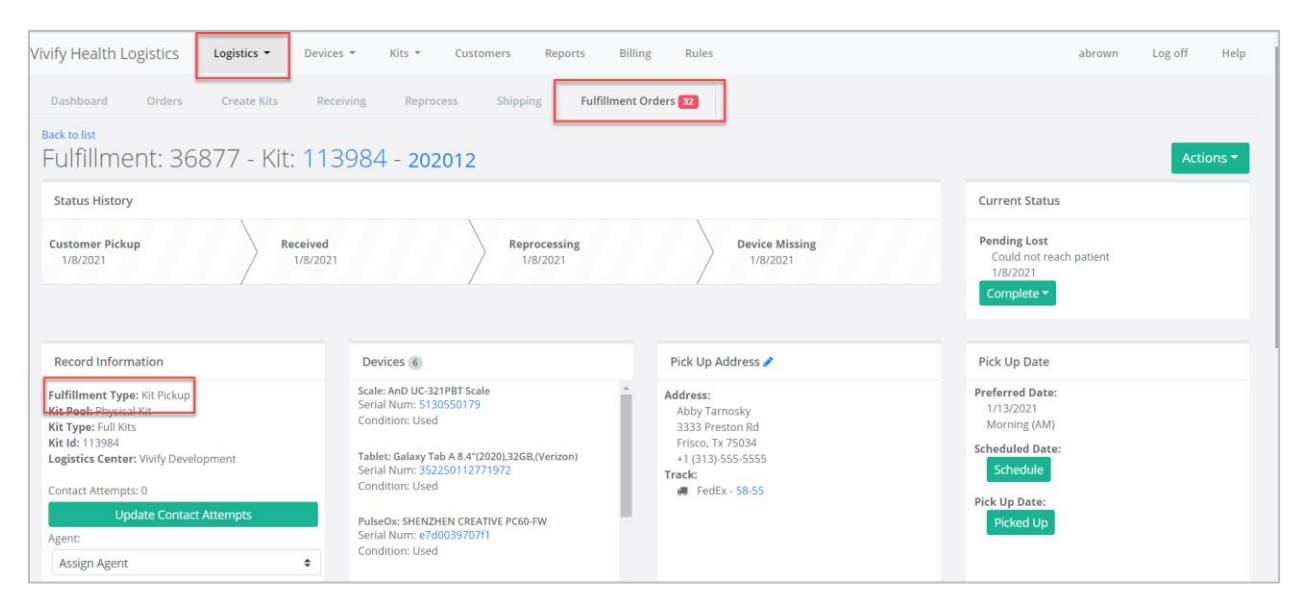

#### Example: Kit Pickup Detail Page – Messaging Functionality

| Record Information                                                                                                    | Devices 6                                                                                                    | Pick Up Address 🥜                                                                                                    |   | Pick Up Date                                                                                                    |
|----------------------------------------------------------------------------------------------------|----------------------------------------------------------------------------------------------------|----------------------------------------------------------------------------------------------------|---|----------------------------------------------------------------------------------------------------|
| Fulfillment Type: Kit Pickup<br>Kit Pool: Physical Kit<br>Kit Type: Full Kits<br>Kit id: 11384<br>Logistics Center: Wufy Development<br>Contact Attempts: 0<br>Update Contact Attempts<br>Agent:<br>Assign Agent | Condition: Used<br>Glucometer: Contour Next One<br>Serial Num: 1557646<br>Condition: Used<br>BioadPressure: AnD UA-6518LE BP<br>Serial Num: 4170107030<br>Condition: Used<br>Serial Num: 8914800006080998238<br>Condition: Used | Address:<br>Abby Tarnosky<br>3333 Preston Rd<br>Frisco, Tx 75034<br>+1 (313)-555-5555<br>Track:<br>☞ FedEx - 58-55                                                                                                    |   | Preferred Date:<br>1/13/2021<br>Morning (AM)<br>Scheduled Date:<br>Schedule<br>Pick Up Date:<br>Picked Up                                                                                                    |
| Reference Information                                                                                                    | Internal Vivify Notes 0                                                                                                    | History                                                                                                    |   | Messages to Care Team 0                                                                                                    |
| Contact Caregiver:<br>Tarnosky, Sarah<br>+1 (469)-555-1234<br>s.tarnosky@vivlifyhealth.com<br>Billing Information:<br>Encounter Id: 39<br>Patient DOB: 0107/17975<br>Organization: Vivlify General               | No notes.                                                                                                    | Status changed from 'DeviceMissing' to<br>'PendingLost'.<br>Ojan 8 (4 days ago) - starnosky<br>Tablet marked as Missing and replaced<br>Ojan 8 (4 days ago) - starnosky<br>Status changed from 'Reprocessing' to<br>'DeviceMissing'.<br>Ojan 8 (4 days ago) - starnosky<br>Status changed from 'Received' to<br>'Reprocessing'. | Î | <ul> <li>Status changed to Pending Lost. Could not<br/>reach patient. There will be 6 weeks until this<br/>item is added to the next billing cycle.</li> <li>Ogan 8(4 days ago) - System</li> <li>The Tablet was not returned with this kit.</li> <li>Yivify has replaced the device and will contact<br/>the patient. We will let you know if we are not<br/>able to recover the device.</li> <li>Ojan 8(4 days ago) - System</li> </ul> |

## **Shipping Validation Checks**

Before a kit is shipped, validations are performed to check the SIM, device IMEI number on the tablet, and MobiControl path. These validations prevent kits from being shipped without the SIM being set up or with an incorrectly matched tablet IMEI number or MobiControl path.

#### **SIM Validation Check Before Shipping**

Before a kit is shipped, the SIM is validated on the Fulfillment Orders > Kit Ship Fulfillment Detail page. The kit pool setting **Ignore Sim Validation** must be disabled for the Verizon SIM check to occur. This validation prevents kits from being shipped without an active SIM.

#### **IMEI Validation Check Before Shipping**

Before a kit is shipped, the IMEI of the device is validated on the Fulfillment Orders > Kit Ship Fulfillment Detail page. When a Logistics Portal user clicks **Ship**, the system automatically checks the IMEI number in the record to match the path information from MobiControl. The following conditions apply:

- If the value in Expected Mobi Path field is blank for the kit's kit pool, then validation does not occur.
- If it doesn't match, then an error message appears.
- If the kit doesn't have a tablet, then an IMEI validation error appears.

## **Mobi Path Validation Check Before Shipping**

Before a kit is shipped, the Mobi path is validated on the Fulfillment Orders > Kit Ship Fulfillment Detail page. When a Logistics Portal user clicks **Ship**, the system automatically checks the path in the record to match to the kit pools expected path. The following conditions apply:

- If the path does not match, then it is automatically refreshed and revalidated.
- If the kit pool has no Mobi path, then no validation occurs, and the kit can be shipped.
- If the kit's path does not match the expected path, then an error message appears.

## **Verizon Microservice**

SIM activation happens through the Verizon microservice.

The primary way activation occurs is through the Care Team Portal, which occurs during the kit sync process started from the Logistics Portal. A kit sync is started during the create kit process when devices are added. New kits with a valid tablet and SIM card are activated for the initial kit sync/creation. The activation request won't be sent to the Verizon microservice until the kit has both a tablet and a SIM. Existing kits may trigger a second activation if the iccid associated with a kit is updated.

A secondary way activation occurs is through the Verizon microservice web page. After the kit is built and synched, you can add the kit number on the page to force a fresh activation.

#### **Verizon Microservice – Activation Updates**

The Verizon microservice has a ThingSpace API that processes SIM activations. Activations occur asynchronously. The request to activate is submitted, and then the Verizon microservice receives a callback event from Verizon when the activation is completed. This process was tied in to add a call to the Logistics Portal's SIM status web service to mark the kit as active if the activation event was successful (see Example). If the activation is not successful, the error is logged in the Verizon microservice, which is existing functionality. When an activation request is sent to Verizon microservice, if the current device status is already active, then the Logistics Portal is called to update the kit status.

On the Kit Details page, SIM Status, SIM Status Date, and SIM Activation Date are now available. The SIM Status, SIM Status Date, and the SIM Activation Date on the Kit Details page will be updated from Verizon as they are processed. The SIM status is reset to blank when a device is replaced, when reprocessing a kit, or when a device is deleted (see Example). This SIM data is also available on the Kit List page if selected as column options in the menu (see Example).

#### Example: Kit Details Page – SIM Status Updated to Active

A call was added to the Logistics Portal's SIM status web service to mark the kit as active if the activation event was successful. If the activation is not successful, the error is logged in the Verizon microservice.

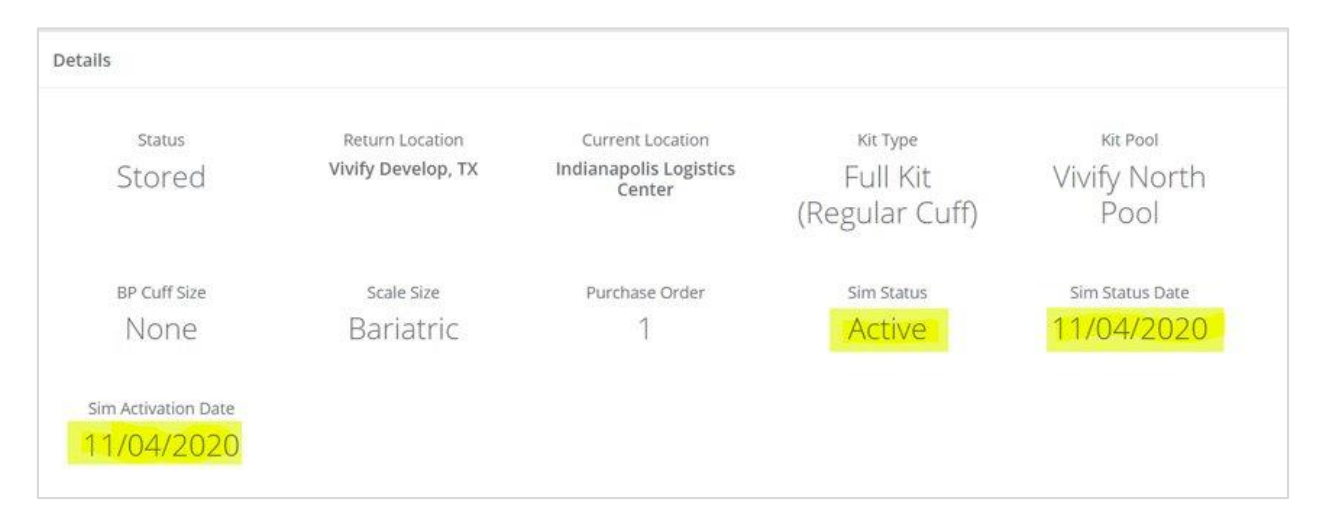

# Example: Kit Details Page – SIM Information Removed During Reprocessing, Deleting, or Replacing

The SIM Status, SIM Status Date, and SIM Activation Date will be removed from the kit record when a tablet or a SIM device is reprocessed. Also, the SIM status is reset to blank on the Kit record when a device is replaced or when a device is deleted.

| ils          |                    |                                  |                            |                                                                                      |
|--------------|--------------------|----------------------------------|----------------------------|--------------------------------------------------------------------------------------|
| Status       | Return Location    | Current Location                 | Kit Type                   | Kit Pool                                                                             |
| Processing   | Vivify Develop, TX | Indianapolis Logistics<br>Center | Full Kit (Regular<br>Cuff) | Vivify North Pool                                                                    |
| BP Cuff Size | Scale Size         | Purchase Order                   | Rented                     | The SIM Status, SIM Status<br>Date, and SIM Activation Date                          |
| Wide Range   | Normal             | 1                                | Yes<br>till 12/31/1969     | will be removed from the Kit<br>Detail Screen when a Tablet<br>or a SIM is replaced. |

## Example: Kit Details Page – SIM Updates Recorded in History

SIM updates will appear in the History section, which include status changes, activations, removals, and other update related details.

| HISTOLY 92                                      |                                                                          |
|-------------------------------------------------|--------------------------------------------------------------------------|
| SIM status<br>for IMEI 354<br>date set.         | changed from 'InActive' to 'Active'<br>4762080014324. SIM activation     |
| SIM status<br>for IMEI 354<br>0 10/26/2020 - to | changed from 'Active' to 'InActive'<br>4762080014324.                    |
| SIM status<br>3547620800<br>0 10/26/2020 - t.c  | changed from '' to 'Active' for IMEI<br>014324. SIM activation date set. |
| Create kit i                                    | n Care Team Portal.                                                      |

## Example: Kit List Page – SIM Data Columns

| /ivify He    | alth Logis | tics   | =        |                    |                           |    |               |    |                    |                        |
|--------------|------------|--------|----------|--------------------|---------------------------|----|---------------|----|--------------------|------------------------|
| Dashbo       | ard Ki     | t List | Storage  | ſ                  | Newly added available     | ٦  |               |    |                    |                        |
| <b>0</b> 114 | 023        |        |          | Clear Filter       | columns under Kit List    |    |               |    |                    | Actions                |
| l Kits       |            |        |          |                    |                           |    |               |    |                    | Show 25 Kits * 🔳       |
| Kit          | Status     | Apk    | Customer | Current Location   | Tablet                    | Os | Sim<br>Status | i. | Sim Status<br>Date | Sim Activation<br>Date |
| 14023        | Stored     |        |          | Vivify Development | Verizon Tab E (8 in 32gb) |    | Active        |    | 03/01/2020         | 03/15/2020             |
| Cit          | Status     | Apk    | Customer | Current Location   | Tablet                    | Os | Sim<br>Status | ï  | Sim Status<br>Date | Sim Activation<br>Date |
| e e 1        | 1          |        |          |                    |                           |    | <u> </u>      | -  |                    |                        |

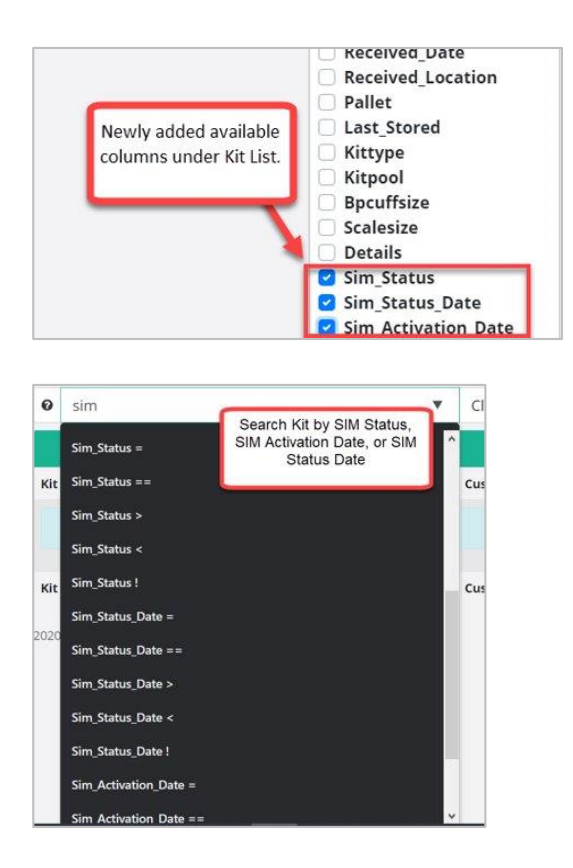

## **ThingSpace Microservice – Status Change Updates**

The Verizon microservice was set up to receive an external events callback from Verizon, in order to update the SIM status. Examples of external events are any updates that do not occur through the ThingSpace API, such as updating a device through the Verizon web portal or updates made by Verizon support staff.

A ThingSpace call was configured to retrieve SIM Status by IMEI number from the Verizon microservice. If an invalid Kit Number or IMEI Number is entered, the request will fail. If the returned status is different than the last recorded status for that record in the Microservice table, then the record will be updated.

#### Example: ThingSpace Application

| ThingsSpace                        |         |      |         |        |     |      |   |
|------------------------------------|---------|------|---------|--------|-----|------|---|
| %Verizon (OLD)                     |         |      |         |        |     |      |   |
| Get Kit History: 105957, was Succe | essful. |      |         |        |     |      | × |
| Activate Kit                       |         |      |         |        |     |      |   |
| Kit Number(s)                      | Go!     |      |         |        |     |      |   |
| "100001" or "100001,100002,100003" |         |      |         |        |     |      |   |
| Get Kit Status                     |         |      |         |        |     |      |   |
| Request Id                         | Go!     |      |         |        |     |      |   |
|                                    |         |      |         |        |     |      |   |
| Get Kit History                    |         |      |         |        |     |      |   |
| Kit Number                         | Go!     |      |         |        |     |      |   |
|                                    |         |      |         |        |     |      |   |
| ld Request Id                      |         | Code | Message | Status | MDN | Date |   |

## **VI-Mobi Microservice**

To validate that the tablet is setup correctly prior to completing the kit build or being shipped, a new VI-Mobi microservice was created. Also, the security configurations were updated for the Logistics Portal and MobiControl. The Mobi path is updated periodically for each of the tablet devices associated with a kit, so it displays the most current path information. Mobi API routes were updated to obtain device information via Kit ID and return device properties as a dictionary of keys/values.

#### **Kit Pool Settings: Expected Kit Mobi Path**

A new **Expected Kit Mobi Path** list has been added to the New Kit Pool and Edit Kit Pool pages. The data source of the list is the VI-Mobi microservice.

| Name:                 | Billing Account Number:    | Enable Request by Kit     | Туре                 |  |
|-----------------------|----------------------------|---------------------------|----------------------|--|
| Pool 202009           | Billing Account Number     | Ship to Patient           |                      |  |
| Description:          | Sort Order:                | Pick Up from Patient      | Pick Up from Patient |  |
| Kits on Demand Pool   | 1                          |                           |                      |  |
|                       | Default Customer Location: | Ship to Customer          |                      |  |
|                       | Location                   | V Does Reprocessing       |                      |  |
| Site                  | Expected Kit Mobi Path:    | Store For Customer        |                      |  |
| Vivify West (Default) | Select Mobi Path           | ✓ 🗹 Auto Complete Kit Shi | р                    |  |
|                       | L                          | Ignore Sim Validation     |                      |  |

#### Example: Expected Kit Mobi Path Setting

### Example: Kit Details Page – MOBI Path

| y Health Logistics Logistics | ▼ Devices ▼ Kits ▼              | Customers Reports Billin         | g Rules               |                                    | abrown | Log off | Н   |
|------------------------------|---------------------------------|----------------------------------|-----------------------|------------------------------------|--------|---------|-----|
| ashboard Kit List Storage    |                                 |                                  |                       |                                    |        |         |     |
| k to list                    |                                 |                                  |                       |                                    |        |         |     |
| t: <b>114230</b> - Mobi Ve   | erizon                          |                                  |                       |                                    |        | Actio   | ons |
| etails                       |                                 |                                  |                       |                                    |        |         |     |
| <sub>Status</sub><br>Shipped | Return Location<br>Location, TX | Current Location<br>With Patient | Owner<br>Mobi Verizon | <sub>Кіt Туре</sub><br>Туре 202009 |        |         |     |
| Kit Pool                     | BP Cuff Size                    | Scale Size                       | Purchase Order        | SIM Status                         |        |         |     |
| Pool 202009                  | None                            | None                             | 7629                  | active                             |        |         |     |
| SIM Status Date              | SIM Activation Date             | MOBI Path                        |                       |                                    |        |         |     |
| 12/14/2020                   | 05/21/2019                      | Health                           |                       |                                    |        |         |     |
|                              |                                 |                                  |                       |                                    |        |         |     |

|                            | Actions 🕶  |  |  |  |  |
|----------------------------|------------|--|--|--|--|
| Edit Kit                   |            |  |  |  |  |
| Request Device Replacement |            |  |  |  |  |
| Refresh MOBI P             | ath<br>"Ռո |  |  |  |  |
| ) Sync to Care Te          | am Portal  |  |  |  |  |

## **Kit Pool Settings: Ignore SIM Validation**

When the kit pool setting **Ignore Sim Validation** is disabled, the Verizon SIM status is checked on the Shipping page, so kits are not shipped without an active SIM.

This setting is accessed by clicking Customers > Select a Customer> Edit.

#### **Example: Ignore Sim Validation Setting**

| Customer: 100236      |                            |                                      |  |  |  |
|-----------------------|----------------------------|--------------------------------------|--|--|--|
| Name:                 | Billing Account Number:    | Z Enable Request by Kit Type         |  |  |  |
| Pool 202009           | Billing Account Number     | Ship to Patient                      |  |  |  |
| Description:          | Sort Order:                | Pick Un from Patient                 |  |  |  |
| Kits on Demand Pool   | Î                          | Ship to Customer                     |  |  |  |
|                       | Default Customer Location: |                                      |  |  |  |
| 2                     | Location 🗸                 | Does Reprocessing                    |  |  |  |
| Site                  |                            | Store For Customer                   |  |  |  |
| Vivify West (Default) |                            | Auto Complete Kit Ship               |  |  |  |
|                       |                            | Ignore Sim Validation                |  |  |  |
|                       |                            | Default Pool                         |  |  |  |
|                       |                            | Default Selected in Care Team Portal |  |  |  |
| Save                  |                            |                                      |  |  |  |

#### Kit List Page – Mobi Path Column

On the Kit List page, if the column is selected, the Mobi Path will be visible in the list. This column (if selected) will also appear when the list is export to Excel.

| 114230      | Shipped      |             | fer1179 Mobi Verizon | With Patient      | Verizon Tab E (8 in 32gb) |    | \\Production A - Fully Locked Down\ |       |             |         |
|-------------|--------------|-------------|----------------------|-------------------|---------------------------|----|-------------------------------------|-------|-------------|---------|
| Kit         | Status       | Apk         | Customer             | Current Location  | Tablet                    | Os | Mobi Path 🕆                         |       |             |         |
| 13860 Kits  |              |             |                      |                   |                           |    |                                     |       | how 25 Kits | - ≡     |
| Filter b    | y            |             |                      | Clear Filter Go   | 1                         |    |                                     |       | Ac          | tions 🔻 |
| Dashboar    | d Kit List   | Storage     |                      |                   |                           |    |                                     |       |             |         |
| Vivify Heal | th Logistics | Logistics 👻 | Devices - Kits -     | Customers Reports | Billing Rules             |    | al                                  | brown | Log off     | Help    |

#### Kit Ship Report – Mobi Path Column

In Kit Ship report, the current Mobi path now appears in the new Mobi Path column.

|    | AD               | AE                                      | AF    | AG                                                            | AH             | AI                                 |
|----|------------------|-----------------------------------------|-------|---------------------------------------------------------------|----------------|------------------------------------|
| 1  | Completed Reason | Cancelled Reason                        | Notes | History                                                       | Fulfillment ID | Mobi Path                          |
| 2  | Sent New Kit     |                                         |       | 08/24/2020 Created System08/27/2020 Status changed from Order | 15667          |                                    |
| 3  | Vivify Trained   |                                         |       | 12/07/2020 Created System12/07/2020 Status changed from Order | 15759          | \\Testing C\FER1179KIT             |
| 4  | Vivify Trained   |                                         |       | 12/07/2020 Created System12/07/2020 Status changed from Order | 15760          | \\Production A - Fully Locked Down |
| 5  |                  | Care team member requested cancellation |       | 12/14/2020 Created System12/14/2020 Status changed from Order | r 15772        |                                    |
| 6  | Vivify Trained   |                                         |       | 12/14/2020 Created System12/14/2020 Status changed from Order | 15773          | \\Production A - Fully Locked Down |
| 7  |                  | Care team member requested cancellation |       | 12/14/2020 Created System12/14/2020 Status changed from Order | 15774          |                                    |
| 8  | Vivify Trained   |                                         |       | 12/14/2020 Created System12/14/2020 Status changed from Order | 15775          | \\Production A - Fully Locked Down |
| 9  |                  |                                         |       | 12/14/2020 Created System12/14/2020 Status changed from Order | 15776          | \\Production A - Fully Locked Down |
| 10 | Vivify Trained   |                                         |       | 12/14/2020 Created System12/14/2020 Status changed from Order | r 15777        | \\Production A - Fully Locked Down |
| 11 |                  |                                         |       |                                                               |                |                                    |
| 12 |                  |                                         |       |                                                               |                |                                    |

## Hypertec API

The Hypertec Ship API now has support for Verizon SIM validation. The following conditions apply:

- If the kit being shipped does not have a kit pool with the **Ignore SIM validation** setting, then this validation is applied, otherwise the SIM is not validated.
- If the kit associated with the kit ship has a SIM status other than Active or does not have a SIM activation date, then the request fails with a validation message "kit sim not active."

Hypertec Ship API now has support for Mobi validation. The following conditions apply:

- If the kit associated with the kit ship is in a kit pool with a listed Mobi path, then the Mobi validation applies.
- If the kit is not in Mobi (not found, Mobi client software not installed) OR is in Mobi but the Mobi path does not match the path specified in the kit pool, then the ship request is not processed and return a validation message appears "kit invalid mobi setup."
- The IMEI number for the tablet in the kit should match the IMEI number for the kit in MobiControl. If not matching, then a validation error is returned "IMEI not matching."

The KitTypeID, KitTypeName, KitPoolID, KitPoolName, and CustomerID columns will now be received as part of the Fulfillment Order API calls from Hypertec.

## **Logistics Reports**

The Billing, Monthly Billing, Kit Pickup, and Kit Ship reports were updated to use the new data structure.

The Kit Sync report was updated with columns to identify kits with an incorrect Mobi path.

#### **Example: Kit Sync Report with Mobi Path**

|   | N                         | 0                   | Р                  | Q                    | R                   | S                      | т                     | U                                    |               | ^ |
|---|---------------------------|---------------------|--------------------|----------------------|---------------------|------------------------|-----------------------|--------------------------------------|---------------|---|
| 1 | Platform Current Location | Logistics Cuff Size | Platform Cuff Size | Logistics Scale Size | Platform Scale Size | Logistics Device Count | Platform Device Count | Expected Mobi Path                   | Kit Mobi Path |   |
| 2 | LocationTest              | Small               | None               | Normal               | Normal              | 0                      | )                     | A \\Production A - Fully Locked Down |               |   |
| 3 | With Patient              | Small               | None               | Normal               | Normal              | 0                      |                       | \\Production A - Fully Locked Down   |               |   |
| 4 | With Patient              | Small               | None               | Normal               | Normal              | 0                      |                       | \Production A - Fully Locked Down    |               |   |
| 5 |                           | None                | Medium             | None                 | Normal              | 0                      | )                     | \\Non-Production\Test                |               |   |
| 6 | Vivify Development        | None                | Medium             | None                 | Normal              | 0                      | )                     | \\Non-Production\Test                |               |   |
| 7 | With Patient              | None                | Medium             | None                 | Normal              | 0                      | )                     | \\Non-Production\Test                |               |   |